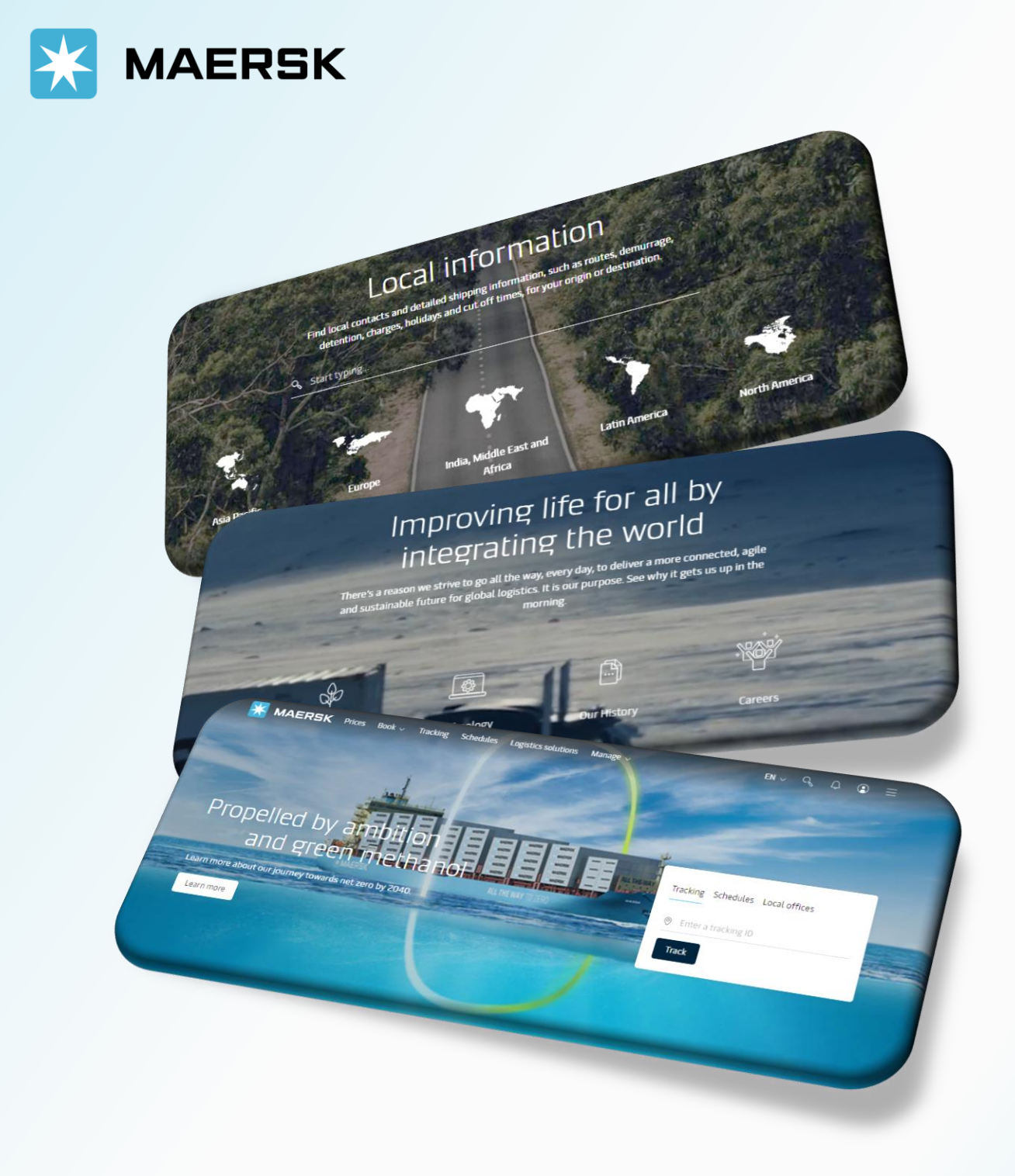

WEBSITE MAERSK.COM WELCOME TO OUR WEBSITE GUIDANCE

## WEBSITE INSTRUCTION

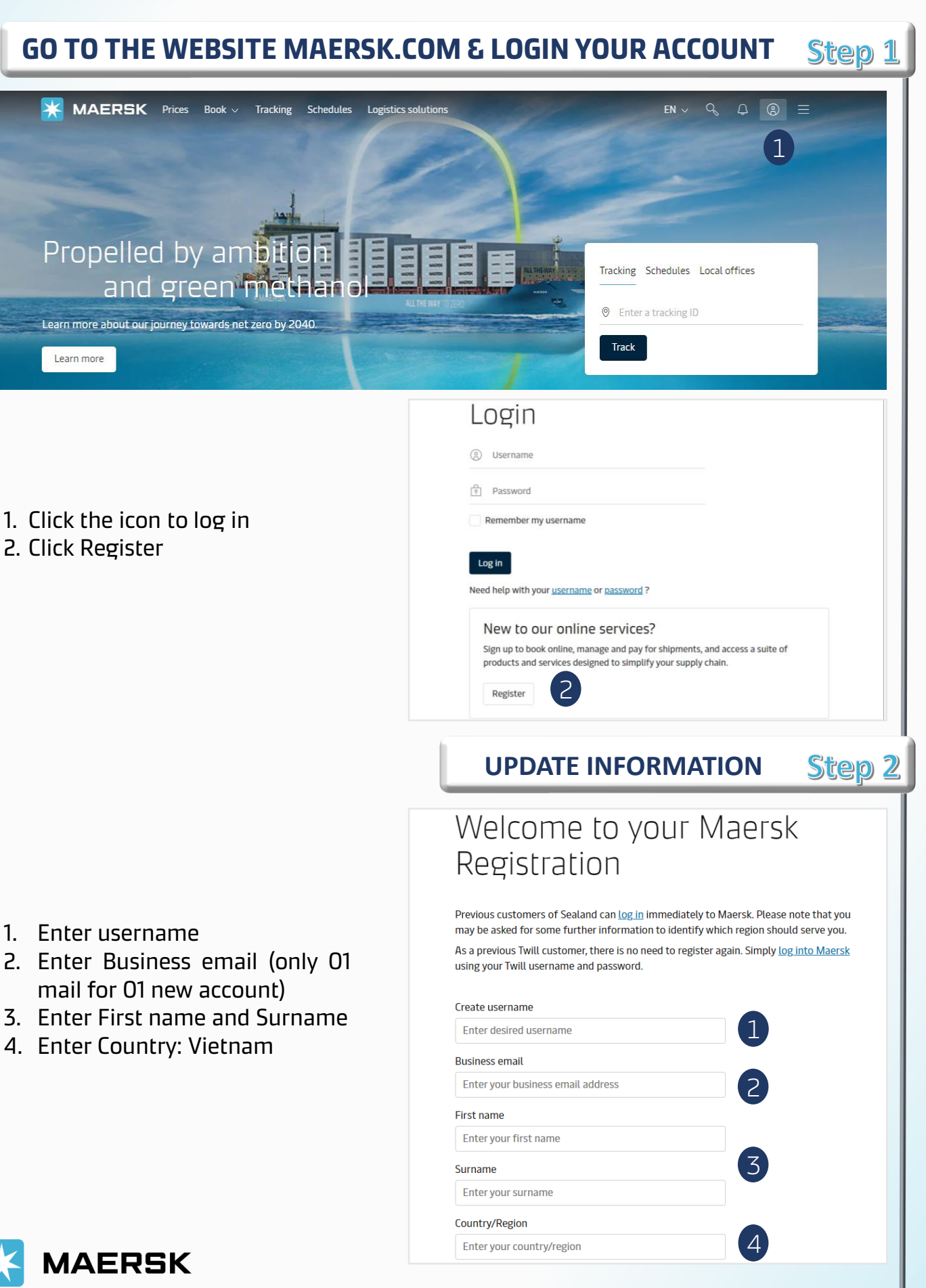

## WEBSITE INSTRUCTION

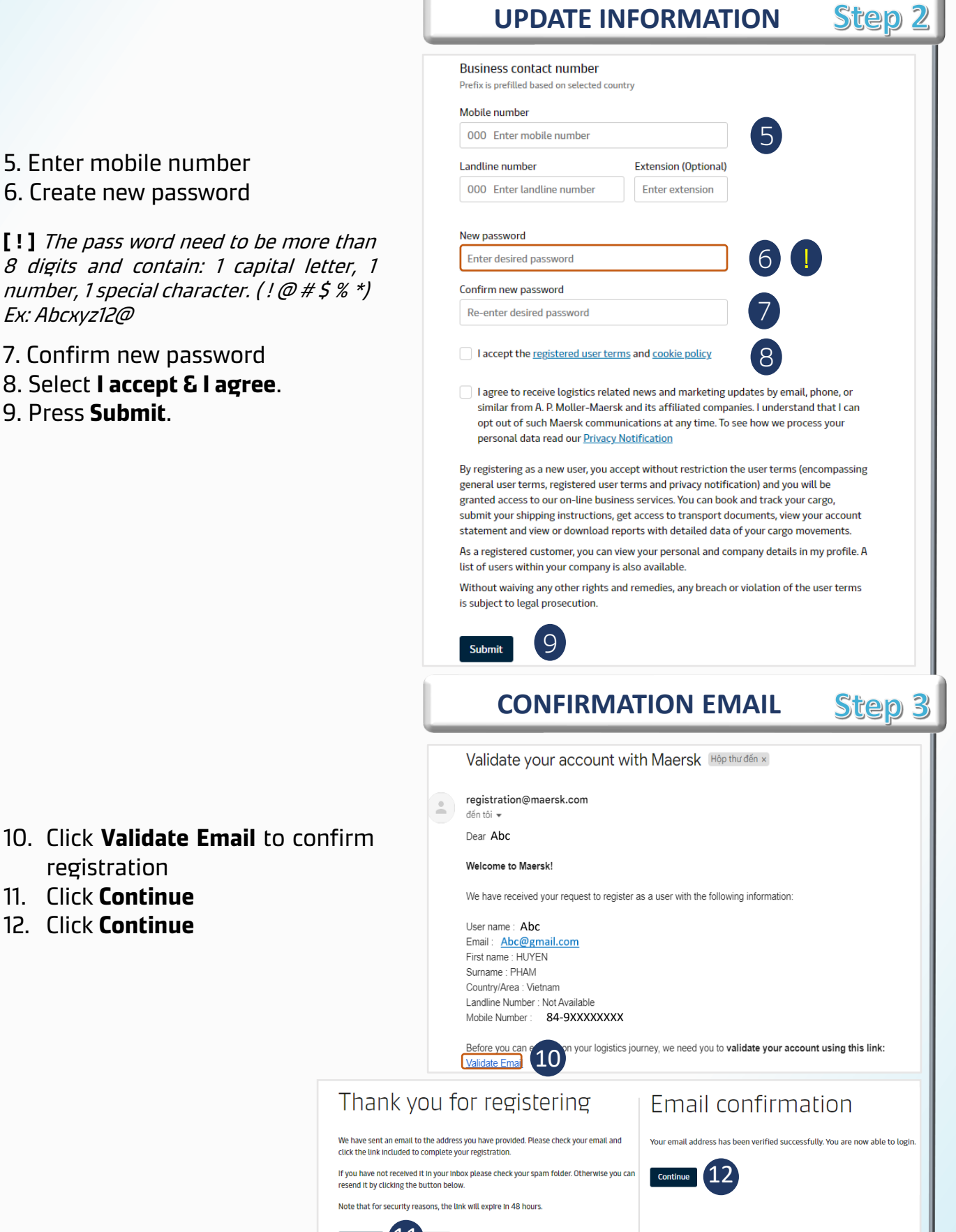

- 10. Click Validate Email to confirm registration
- 11. Click **Continue**
- 12. Click Continue

MAERSK

## WEBSITE INSTRUCTION

#### COMPLETE YOUR ACCOUNT Step 4

#### Complete your account

Please choose the Transportation Services option below

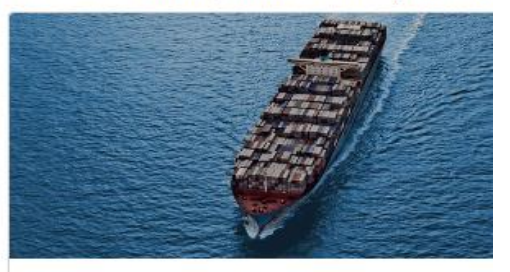

For businesses of all sizes. Book, track and manage

than-container load (LCL), customs services, cargo

integrated logistics services including: ocean shipping, inland transportation, air freight, less-

Transportation Services

and container protection.

1. Click Continue.

- 2. Select **Manual enter your company details** to update information.
- 3. Enter country: **Vietnam** and select **Proceed** to continue

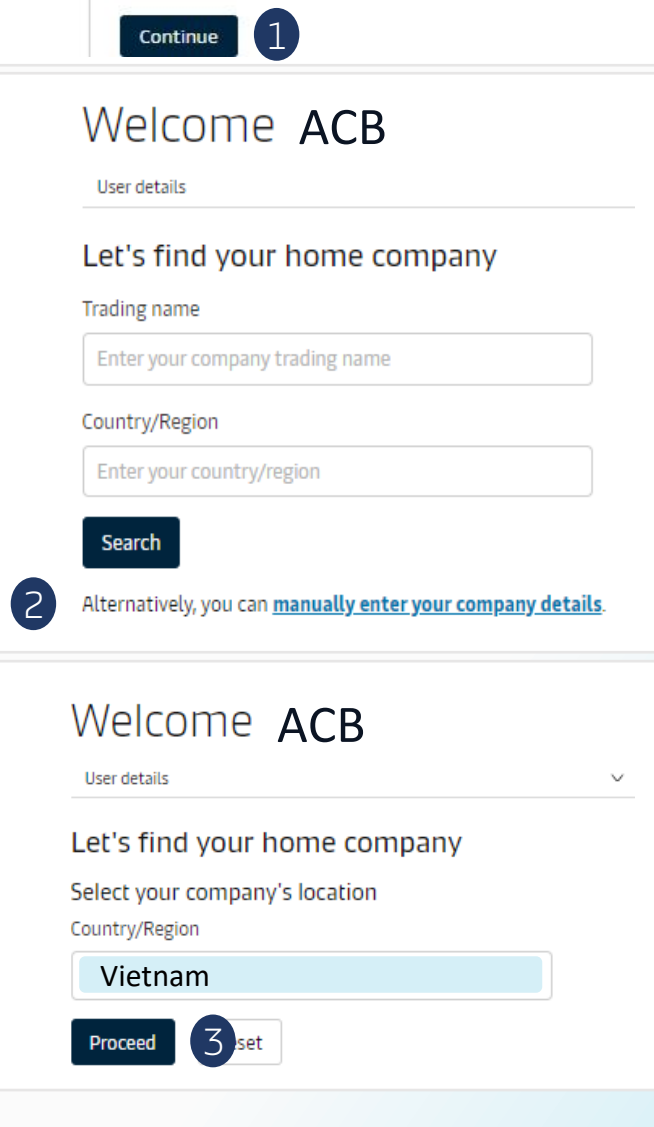

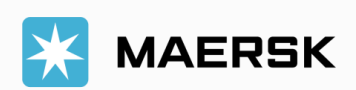

## WEBSITE INSTRUCTION

| Enter co                        | mpany details                              |                   |
|---------------------------------|--------------------------------------------|-------------------|
| lease share add                 | itional details for precise search         |                   |
| Company details                 |                                            | ^                 |
| Trading Name                    |                                            |                   |
| Enter english ver               | rsion of trading name                      | (1                |
| Do you have the co<br>Ves<br>No | ompany website URL?                        |                   |
| Company address                 |                                            | ^                 |
| City                            |                                            |                   |
| Enter city name                 | to which customer is registered            | Z                 |
| Street Name                     |                                            |                   |
| Enter name of th                | e street to which customer is registered   |                   |
| Street Number (op               | tional)                                    |                   |
| Enter house num                 | ber of the building to which customer is r | egis <sup>.</sup> |
| Postal Code (optio              | nal)                                       |                   |
| Enter country po                | stal code to which customer is registered  |                   |
| PO Box Number (o                | ptional)                                   |                   |
| Enter PO Box nur                | mber of customer                           |                   |
| Country/Region                  |                                            |                   |
| Vietnam                         |                                            | $\otimes$         |
| Contact number                  | Dhana awalaa                               |                   |
| 84                              | Enter phone number                         | -6                |
| Tax details                     |                                            |                   |
| Tax Type Code                   |                                            |                   |
| VIETNAM: TAX ID                 | DENTIFICATION NUMBER                       | Ē                 |
|                                 |                                            |                   |
| Tax Number                      |                                            |                   |
| Enter tax numbe                 | er of customer                             | /                 |
| Reference details               |                                            | ,                 |
| + Add reference d               | etails                                     |                   |

Company details:

- 1. Enter English trading name.
- 2. Click **No**.
- 3. Enter city name.
- 4. Enter company address (as business license).
- Enter phone number (remove number zero at first).
- 6. Select tax type code.
- 7. Enter tax number.
- 8. Select **Advanced search** to search your company information.

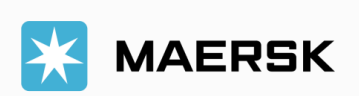

### WEBSITE INSTRUCTION

|           | COMPLETE                                                                                                    | E YOUR ACCOUNT                                                                                                    | Step                  |  |
|-----------|----------------------------------------------------------------------------------------------------|----------------------------------------------------------------------------------------------------|-----------------------|--|
| Ente      | r company details                                                                                                    |                                                                                                    |                       |  |
| Please sh | are additional details for precise search                                                                               |                                                                                                    |                       |  |
| Company   | details 🥥 🗸                                                                                                    | v                                                                                                    |                       |  |
| Company   | address 🥥 🕚                                                                                                    | v                                                                                                    |                       |  |
| Tax deta  | s ②                                                                                                    | v                                                                                                    |                       |  |
| Reference | a details 💿 🕚                                                                                                    | V                                                                                                    |                       |  |
| Advance   | d Search Discard                                                                                                    |                                                                                                    | 9                     |  |
| Compan    | name                                                                                                    | Address                                                                                                    | Ľ                     |  |
| NGOC HU   | NG FOOTWEAR CO., LTD                                                                                                    | LUONG DIEN INDUSTRY GROUP, HAI DUONG, HAI DUONG, 61, VIET                                                            | TNAM, VN Select       |  |
|           | Confirm de                                                                                                    | otaile                                                                                                    |                       |  |
|           | Verify below company                                                                                                    | ELGIIS<br>av details and provide your local N                                                                        | Apersk office         |  |
|           | verity below company                                                                                                    | Ty details and provide your local w                                                                                  | aersk office          |  |
|           | Company details:<br>Trading Name: NGOC HU<br>Address: LUONG DIEN IN<br>HAI DUONG, 61, VIETNAI<br>Country: VN            | UNG FOOTWEAR CO., LTD,<br>NDUSTRY GROUP, HAI DUONG,<br>M, VN,                                                        |                       |  |
|           | Your local Maersk office                                                                                                |                                                                                                    |                       |  |
|           | Country/Region                                                                                                    |                                                                                                    |                       |  |
|           | Vietnam                                                                                                    | $\otimes$                                                                                                    |                       |  |
|           | Office                                                                                                    |                                                                                                    |                       |  |
|           | Hanoi                                                                                                    | 8                                                                                                    | 2                     |  |
|           |                                                                                                    | · · · · · · · · · · · · · · · · ·                                                                                    |                       |  |
| 3         | Submit Discard                                                                                                    |                                                                                                    |                       |  |
|           | Ma received                                                                                                    | vour application fo                                                                                                  | -                     |  |
|           | vve received                                                                                                    | your application to                                                                                                  | I                     |  |
|           | access                                                                                                    |                                                                                                    |                       |  |
|           | What happens next? We will r<br>working days in the meantim                                                             | review your application and aim to get back to you can access a wide range of Maersk servi                           | you in two            |  |
|           | Your request is in progress an                                                                                          | id we would need additional proofs to validate                                                                       | your relation         |  |
|           | with respective company prio                                                                                            | or proceeding registrations.                                                                                         |                       |  |
|           | Please send one of the below<br>and Sealand Asia, or to <u>CENW</u>                                                     | / documents to CGDGSCSCVREG@maersk.com,<br>/WWSVCREG@maersk.com, for the rest of the                                 | , for China<br>world. |  |
|           | Approval letter from your organisation on proper Letter head of the company.                                            |                                                                                                    |                       |  |
|           | <ul> <li>Copy of company Identi<br/>Electricity bill having yo</li> <li>Business Licence or TAX<br/>company.</li> </ul> | ty card or Business card.<br>Jur organisation name and address.<br>( certificate or Goods and Service Tax (GST) cert | ificate of the        |  |
|           |                                                                                                    |                                                                                                    |                       |  |

- Click **Select** to choose your company.
- 2. Select Hanoi or Ho chi minh office for Maersk office.
- 3. Click **Submit** to finish.

MAERSK

 Select **Continue**: Your account will be approved within O2 working days.